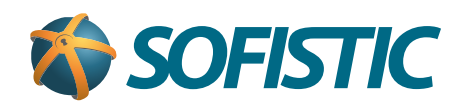

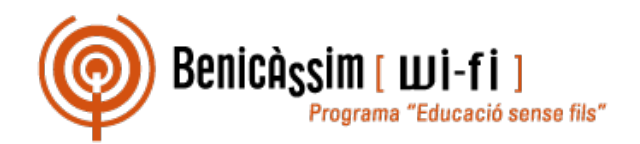

## Benicassim-wifi INSTRUCCIONES DE CONEXIÓN

## Android 4

soportewifi@sofistic.net

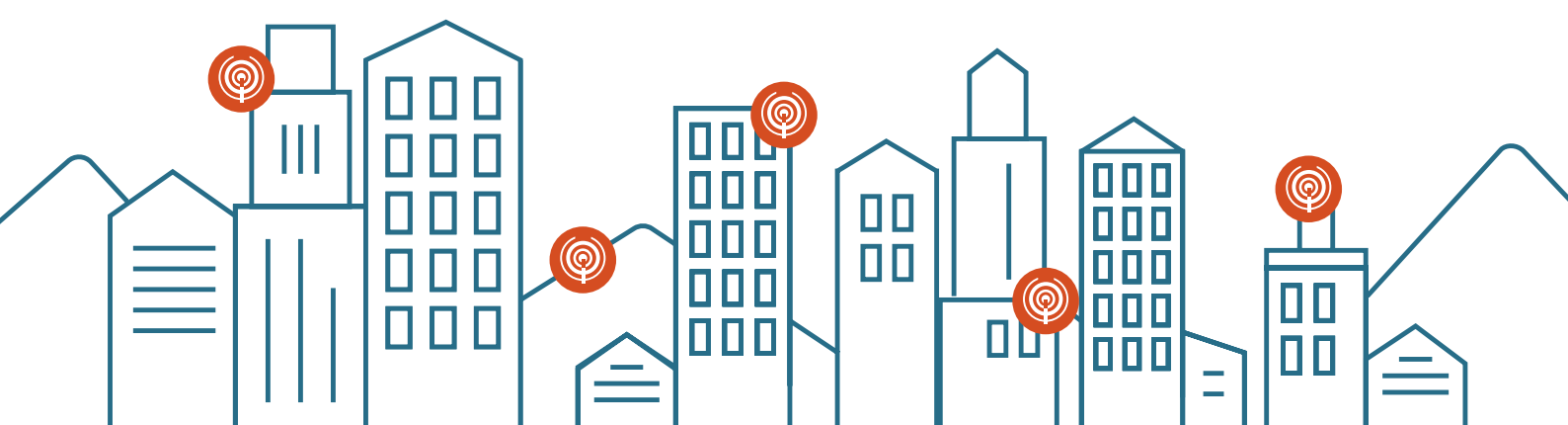

## Benicassim-wifi CONFIGURACIÓN PARA CLIENTES ANDROID 4

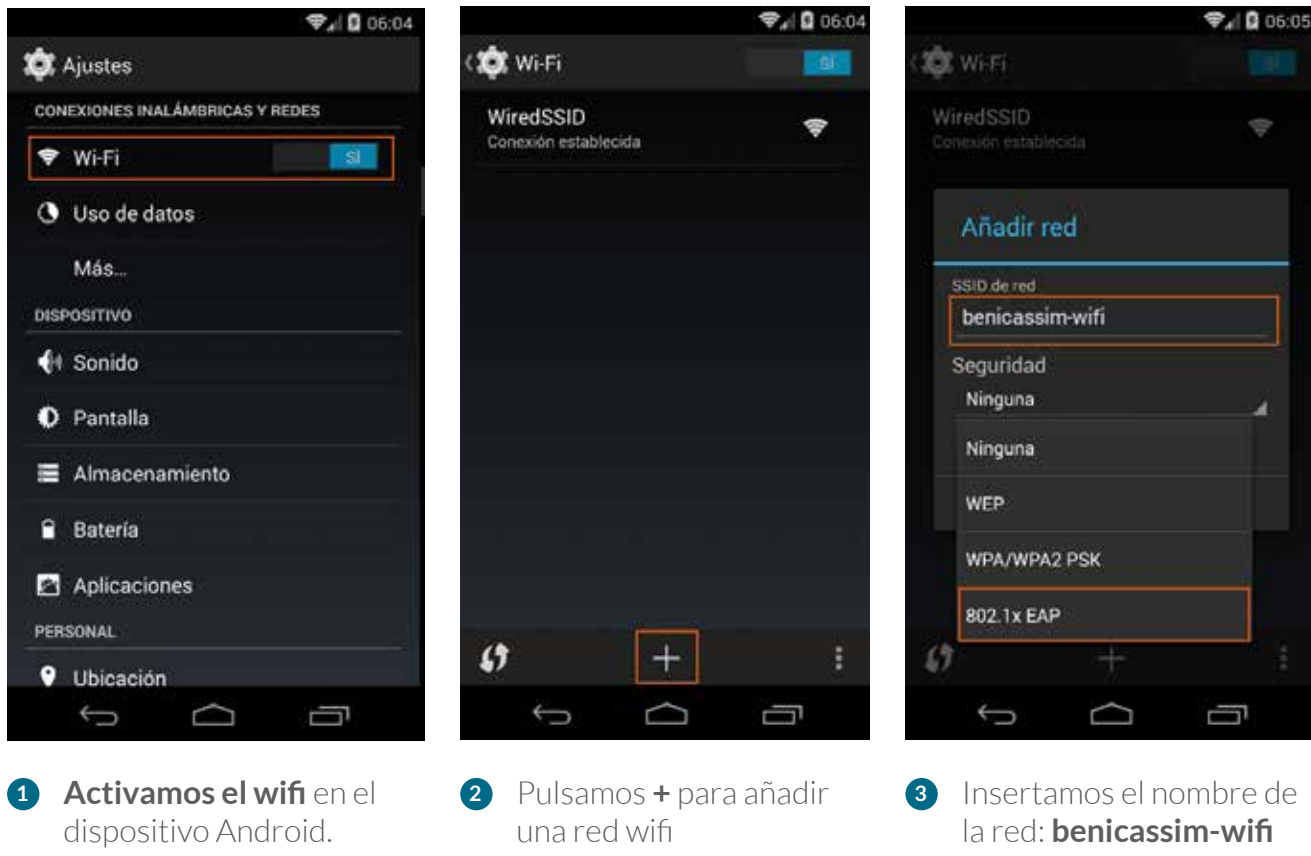

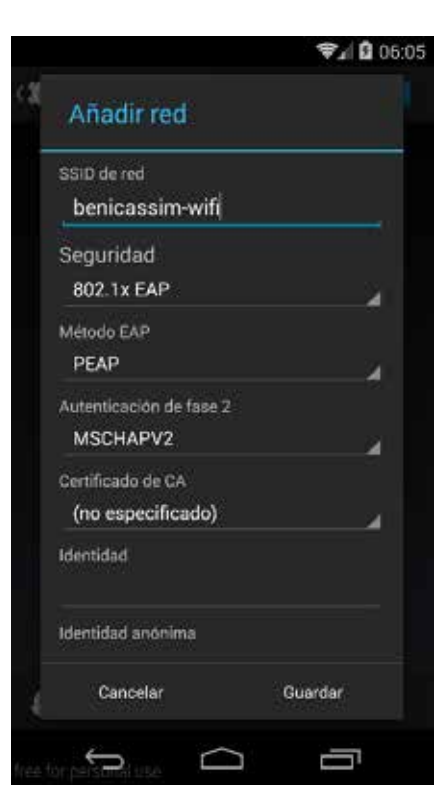

4 Comprobamos que todos los datos son iguales a los de la imagen

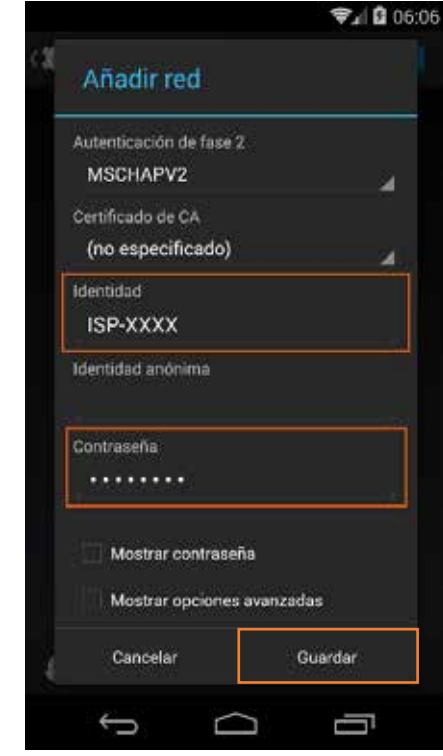

**5** Insertamos usuario y contraseña y pulsamos Guardar

3 Insertamos el nombre de la red: benicassim-wifi Seleccionamos como seguridad 802.1x EAP

0

En caso de problemas o dudas técnicas sobre la red wifi de benicàssim, contactar con: soportewifi@sofistic.net